# 私にとって画期的なクリノメーター: Fieldmove Clino

# 千木良雅弘

## 深田地質研究所

## A novel clinometer for me: Fieldmove Clino

## CHIGIRA Masahiro

#### Fukada Geological Institute

要旨:野外地質調査においてクリノメーターは必須の道具である.いろいろなタイプがあるが, 使い方は 100 年以上前と同じである.しかしながら,伝統的なクリノメーターの使用は時間のか かることであり,また,この作業の間にどうしても人為的なミスも生じることがある.一方,最 近開発されてきたスマートフォンアプリでは,スマートフォンの面を測定したい面に当てて,ワ ンタッチするだけで測定できる.しかも,位置情報,コメントや写真も同時に記録できる.大量 のデータを得るためには,使い方さえ間違わなければ大変便利なものである.本報告では,本年 報に掲載した「屛風ヶ浦」の調査にあたって,スマートフォンアプリ Fieldmove Clino を使用して, さらに,それを地理情報システム QGIS で処理した方法について紹介する. キーワード:クリノメーター,地質構造,スマートフォン,地理情報システム

Abstract: Compass clinometers are essential tools for geological mapping, which did not change for over 100 years. However, using a traditional hand-held bearing compass needs a time and sometimes brings mistakes. On the other hand, recently developed digital mapping tools are very simple to use and can record locations, photographs, and notes, which is very convenient to get a lot of data. This report introduces how a smartphone application Fieldmove Clino was successfully used in combination with QGIS to do a research at Byobugaura, of which result is in this issue.

Keywords: clinometer, geographic information system, geological structure, smartphone

#### 1. はじめに

地質野外調査における 3 種の神器はハンマー, クリノメーター, ルーペであり, これらは 100 年 以上前から同じである.調査用具として持ち歩く もので,新しいものとしては,双眼鏡, レーザー 距離計, GPS, 高度計程度であろう. これらの 3 種の神器を扱うのにあたって,最も時間がかかり, その時に誤りが起こりえるのはクリノメーターに よる計測と記録である. クリノメーターを露頭に 水平に当ててメモリを読むのに苦労することはた びたびである.また,読み間違い,記録間違い, も得てして起こることである.私も台湾で調査中 のこと,ある露頭から1kmくらい歩いたところ で,一緒に歩いていた学生のデータを見直してみ て,私の地図にあるデータと比べて地層の傾斜が 反対であることに気が付いた.普通ならば,また 今度,となるのであるが,この場合,地層の傾斜 方向が地すべりの発生に関して大変重要であった ことから,論争になった.私は普通学生の言うこ とを頭から否定することはないのであるが、この時には譲るわけにもゆかなかった.学生も強情に言い張るので、だったら見直してくる、となり、1 km 暑い中を戻って確認したことがある.私は行かなかったが.幸い私の方が正しく、胸をなでおろした.野外調査の夜には、墨入れ(inking)をして記憶を定着する作業を行うのが普通であるが、この段階でデータの写し間違いということもある.

このような間違いの確率を減らし、調査を機動 的にするために、最近のスマートフォンにインス トールしたアプリは大変有用なものである.アプ リによる走向傾斜の測定や自動的なステレオネッ ト投影については、以前の私も含めて多くの経験 者たちは、明確に実感をもって走向傾斜を測るこ とや方向をイメージしてステレオネットに投影す ること、が大切なのであって、自動的に測定され たのでは真偽が判断できない、と思う傾向がある. しかしながら、こういった実感は演習で覚えれば 良いともいえる.また、多数のデータの取得とマ ップやステレオネットへの投影の即時性は、フィ ールド調査自体を効率化する点で代えがたいもの がある.

クリノメーターの種類や特徴については,藤 井・神崎 (2018) が紹介している. 我が国で最も 便利に広く使われている代表的なクリノメーター は、当研究所で開発されたクリノコンパス深田式 である. 残念ながら現在は販売されておらず,ネ ットオークションで高値がついているようである. スマートフォンのアプリとしてのクリノメーター は,我が国のGSI 社からの Geoclino (for Android, for iPhone), 外国のものとしては, Pocket Transit (R&W Scientific), Fieldmove Clino (Midland Valley Inc.)とい ったものがある.

ここでは、私がこの年報 22 号に執筆した「日本最大の連続露頭: 屛風ヶ浦の断層フリー領域」

で多数の断層の調査に使用して大変便利さを実感 した Fieldmove Clino (バージョン 2.5.0) につい て紹介する. 使用したスマートフォンは iPhone 12 pro Max である.

## 2. Fieldmove Clino (以降 Clino)の歴史と評判

このアプリケーションは、Midland Valley Inc.に よって 2015 年 6 月にリリースされたもので、 iPhone, iPad, Android で利用可能である.ただし、 Android の場合、方位の誤差が大きい場合がある との指摘もある (Novakova and Pavlis, 2017). Clino の利便性については、Muir (2015) が紹介してい る.彼は、発行元の Midland Valley Inc.の人間では あるが、歴史ある The Geologists' Association が発 行する Geology Today の記事なので、このアプリ がかなり評価されていることが示唆される.また、 Lundmark et al. (2020) は、Fieldmove Clino を Oslo 大学の地球科学の3年生の野外マッピングに使用 させ、大きな成果があがったことを報告している.

Clino は, アップグレード版を購入して多機能を 使うこともできるようであるが, 私にとってはフ リーアプリで十分であった.

#### 3. Clino でできることと使い方

Clino を使用してできることは、次のとおり.

- 走向傾斜の測定・記録(面構造と線構造)
- 測定位置の GPS 自動測定記録
- 方位データの自動偏角補正
- 測定結果へのコメント付加(音声入力可)
- 写真撮影(位置情報とコメントと一緒に 記録)
- データの地図上への表示
- 測定結果のステレオネット投影

- 測定値の csv, kmz ファイルなどへのエク スポート、iTunes とのデータ共有
- フリーの地理情報システム (QGIS) に csv ファイルを読み込んで、地図上に走向傾 斜を表示させたり、写真撮影位置を表示 したりすることができる.

Apple store やGoogle play でFieldmove Clino を検 索すれば、すぐにアプリを見つけられる.

アプリを開くと、図1のような画面が現れる. これが測定画面.赤い走向傾斜のマークは、まだ データが固定されていないことを示している. こ の状態でスマートフォンの背面を測定したい面に 当てて,円盤をタップすると,マークが黒くなり, 測定が完了したことを示す. 失敗した場合には, もう一度タップすれば、もとの赤に戻る. 画面の 上部には、緯度経度が示されている. その右の黒 丸に白矢印は GPS がオンになっていることを示 している. いちいちオンオフせずに使っても1日 程度ならばバッテリーは十分持つ. 画面中央左下 の小さな円をタップすると、走向傾斜の測定パネ ルとコンパスパネルとを入れ替えることができる. コンパスパネルの中央の数字は、スマホの長辺の 向いた方向が北から右回りに何度の方向にあるか を示している.

次に, Unit 1 と書いてある部分 (今はオレンジ) をタップすると, 図 2 にあるような Rock Types の ページが現れる. ここで Unit 1 となっている部分 を砂岩, 泥岩, あるいは〇〇層, というように設 定できる. この入力は, コメント入力欄のマイク 印をタップして音声でもできるが複雑な文字おこ しはむずかしい.右側の鉛筆マークをタップして, 色を変えることができる. 画面右にある+マーク をタップすると, 新しい Rock Type を設定するこ とができる. 特に Rock Type を気にしないなら,

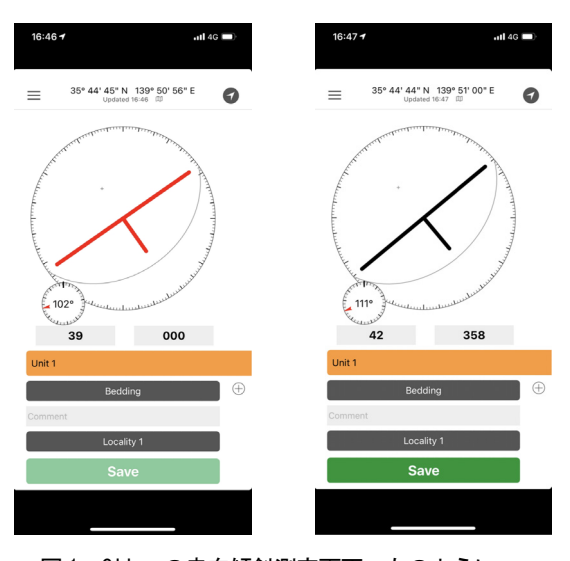

図1 Clinoの走向傾斜測定画面. 左のようにマー クが赤の時はまだデータが固定されていないが,こ の面をタップすると,右のようにマークが黒くな り,固定される.

測定中全部同じでも良い. 左上のチェックマーク をタップすると,元の測定画面に戻る.

Bedding の部分をタップすると, Select Data Type のページが現れるので(図 3), Plane Data Types あるいは Line Data Type の Bedding, Lineation など を選ぶ. するともとの測定画面にもどる. Lineation を選ぶと, 走向傾斜マークではなく, 矢印マーク が出るので, スマホの長辺を線構造に合わせてパ ネルをタップすれば測定ができる. Data Type の欄 の下には Comment の欄があるので, ここをタップ してコメントを入力して, チェックマークを押し て, もとの測定画面に戻ることができる. Comment の下にある Locality は, あまり気にする必要がな い. 私の場合, ずっと Locality 1 だった. 1 か所で 多数のデータをとって他と区別したい場合には, +しるしをタップして新たに Locality を加える.

最後に緑の Save をタップすると, 測定値が位置 情報と一緒に保存される.

次に、画面左上の横三本棒をタップすると、図 4の画面になる.これは、サイドパネルと呼ばれ、

#### 千木良雅弘

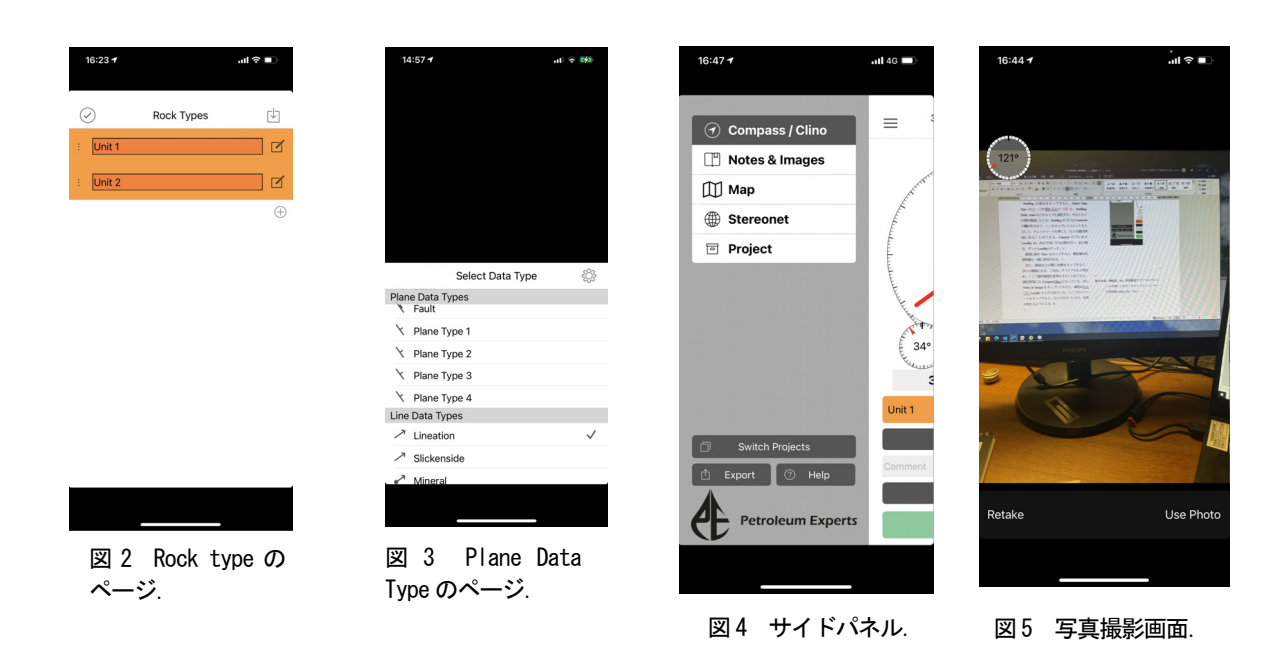

ここで操作画面の変更をすることができる. 測定 直後には Compass/Clino になっている. 次に, Notes & Images をタップしてみると、最初は Locality 1 とだけ出ている. ここでカメラマークをタップす ると、カメラがオンになり、写真が取れるように なる.カメラ画面で左上にある〇と赤矢印は、カ メラの向いている方向を北から右回りに測定した 角度である (図5). 今は原稿を書きながらの写真 なので、パソコン画面を撮影してある. 撮影が済 んだら、この写真を使うかどうかの選択が画面下 に現れるので、Use Photo または Retake を選択す る. Use Photo をタップすると, How to Allow Full Access と訳の分からないことが出てくるが、かま わずチェック印をタップすると, Saved といった ん表示されて、今撮影した写真の一部と緯度経度 が示される. この画面で右上の鉛筆マークをタッ プすると、メモが記入できる. 記入の後にチェッ クマークをタップすると、さっきの写真とコメン トの入ったページに戻る. これで写真撮影はおし まい. 左上の三本棒をタップすると、また、サイ ドパネルに戻る.

屛風ヶ浦では、断層の走向傾斜の測定と断層の 写真撮影を繰り返していった.その結果、図6の ように、写真と走向傾斜のデータが時間順に並ん だデータとなった.そのうちの一つの写真をタッ プしたのが図7であり、データがちゃんと記録さ れているのを見て一安心である.これで Notes & Images のページは出来上がりである.

次にサイドパネルに戻って Map をタップする と、測定値が Google Map 上にプロットされた図 が現れる(図 8). この図を拡大縮小して、走向傾 斜の分布を確かめることができる. Rock Type で 色指定している場合には、この表示もそれに従っ た色になる. Map は、衛星画像にすることもでき る. ここで、Edit Base Maps という表示も出るの で、自分で設定した Map も選べるらしい. たぶん LiDAR 画像も入れられそうである.

次に Stereonet をタップすると,図9のように測 定したデータがネットにプロットされたものが表 示される.画面下の Equal Area, Equal Angle ボタン で2つの選択ができる.また,Planes, Poles, Both の選択ができる.図9はBoth の場合であり,黒い

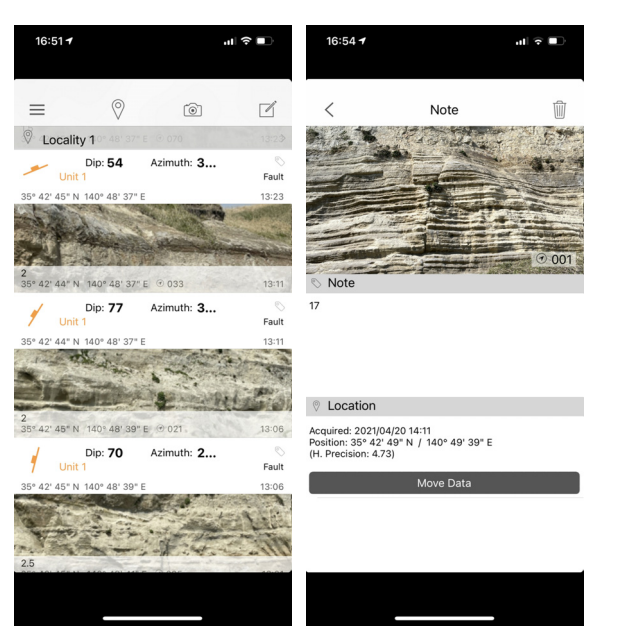

図 6 Notes & Images のページ.

図7 Notes & Images のペ ージで一つの写真をタッ プして現れるページ

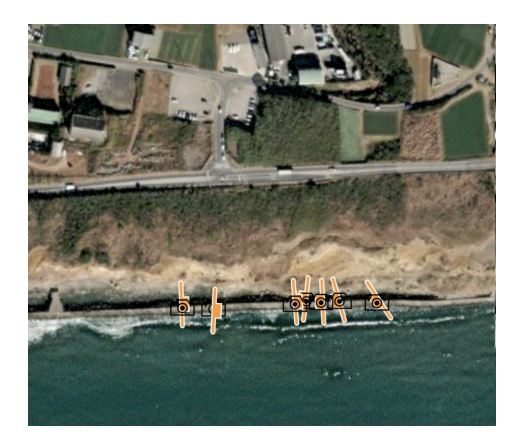

図 8 測定データの Google Map での表示. カメラ の撮影位置も示される.

大円と極は平均値である. その平均値の数値が画 面下にあり,いまは23/283 となっている. ここで 注意しなければならないのは,最初の数字が傾斜, 次の数字は傾斜方向を北から右回りに測定した値 であることである. これには慣れることが必要. 画面右上の漏斗をタップすると,データの一覧が 出て, Localities, Units, Types によってフィルター をかけることができる (図 10). また,サイドパ

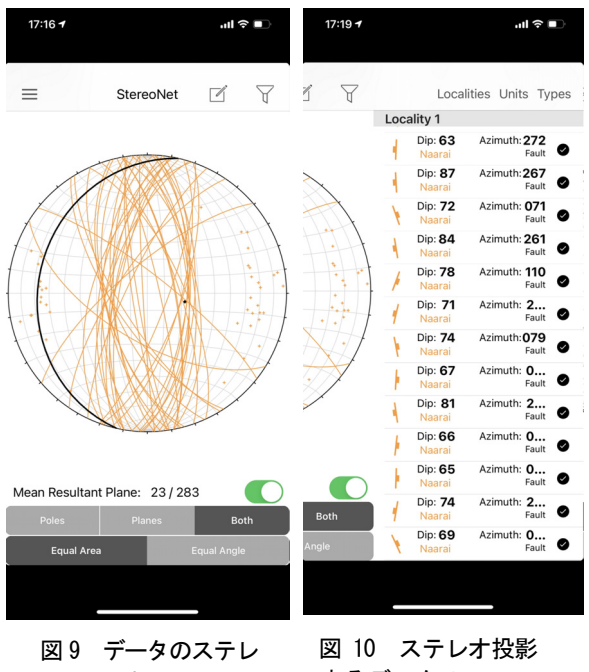

オネット投影

図 10 ステレオ投影 するデータのフィル タリング画面.

ネルに戻る.

サイドパネルで Projects をタップすると,現在 の Project が示される.名前,作成日,偏角,など が示されている.このページで適宜書き換えられ る.

以上で一通りの Project 完成である. サイドパネ ル下にある Switch Projects をタップすると, Projects の一覧が表示されるので,古い Projects を 参照するときなどに,適宜選択する. 要らない Projects を削除するときには, Projects 名の右の i アイコンをタップすると, Delete 選択画面が現れ る. また,新しい Project を始める時には, +をタ ップすると新しい Project を開始することができ る.

使い方がわからなくなったら、サイドパネル下 の Help をタップすると Quick Help と Extended Help の文字が現れる. 説明は英語だが丁寧にして あるので,きっと理解できる.参照し終わったら, Done をタップすると,元の画面に戻る.

#### 4. データのエクスポートと PC への取り込み

Project を選択して,サイドパネルの下にある Export をタップすると,どのタイプで Export する か選ぶ画面が現れる.私は csv ファイルでエクス ポートして,それを iTunes で PC に取り込んだ. csv を選択すると,Data was saved as CSV files in project (number).fm の表示が出る.kmz ファイルで エクスポートすれば,Google Earth で扱える.エ クスポートとはいっても,スマホの中にエクスポ ートするということらしい.

エクスポートしたファイルを PC (Windows 10) に取り込むには, iPhone と PC を接続して, iTunes を立ち上げる. そうすると, ちょっと見つけにく いが iPhone の小さなアイコンが現れるので, それ をクリックすると図11の画面が現れる.図11は, この画面で左のリストからファイル共有を選択し た画面である. App に色々なものが表示されるが,

その中の Clino を選択すると、 Clino の書類として 今までエクスポートしてきた project.fm ファイル が表示される.PCと共有したいファイルを選択し て,画面一番下の保存をクリックすると,PCの保 存先を選べるようになる.保存する場所を適当に 選んで保存すると、図12のように色々なデータが csv ファイルとして保存される. Image は写真その ものではなく,写真の位置情報やコメントである. 写真自体は、別途スマホから PC にコピーしなけ ればならない. 写真のデータと写真とを対応させ るには、ファイルに一緒に保存されている記録時 間が役に立つ. 写真は時間を追って撮影している からである. kmz ファイルで保存した場合には, それを Google earth で開けば, Google earth の画像 上にデータが表示され、カメラマークをクリック すると、写真がポップアップする.

|                                                                                                    |                                            |                                           | □□ Q~ 検索                      |                                                          |
|----------------------------------------------------------------------------------------------------|--------------------------------------------|-------------------------------------------|-------------------------------|----------------------------------------------------------|
| ファイル(F) 編集(E) 表示(V) コントロール(C)                                                                                                    | アカウント(A) ヘルプ(H)                            |                                           |                               |                                                          |
| < >                                                                                                    |                                            | 千木良雅弘のiPhone                              |                               |                                                          |
| 千木良雅弘のiPhone ▲   25608 33% ●・*   放花 順要   第 スージック ムービー   ラレビ番組 回 写具   ① 情報 イヤー   第 カッドバイス上 第 ミージック   日 カのドバイス上 第 ミージック   ラレビ番組 レービー   ラレビ番組 ●   ● カのドバイス上 第 ミージック   ● オーディオブック 承信音   ●「 ポイススモ ● | ファイル共有<br>以下のAppでは、iPhoneとこのコンピュータと<br>App | の間で書類を転送できます。<br>Clinoの書類                 |                               |                                                          |
|                                                                                                    | 3d Scanner App                             | project1.fm<br>project2.fm                | 4.4 MB<br>39.3 MB             | 2021/04/12 19:20<br>2021/07/13 10:23                     |
|                                                                                                    | Acrobat                                    | project3.1m<br>project4.fm<br>project5.fm | 32 KB<br>178.6 MB<br>134.7 MB | 2021/07/12 15:59<br>2021/07/12 15:59<br>2021/07/12 15:58 |
|                                                                                                    | Canvas                                     | project6.fm<br>project7.fm<br>project8.fm | 39.3 MB<br>21.8 MB<br>65.4 MB | 2021/08/21 7:04<br>2021/08/23 5:36<br>今日 16:33           |
|                                                                                                    | Clino                                      |                                           |                               |                                                          |
|                                                                                                    | Clips                                      |                                           |                               |                                                          |
|                                                                                                    | Connect                                    |                                           |                               |                                                          |

図11 iTunes のファイル共有画面.

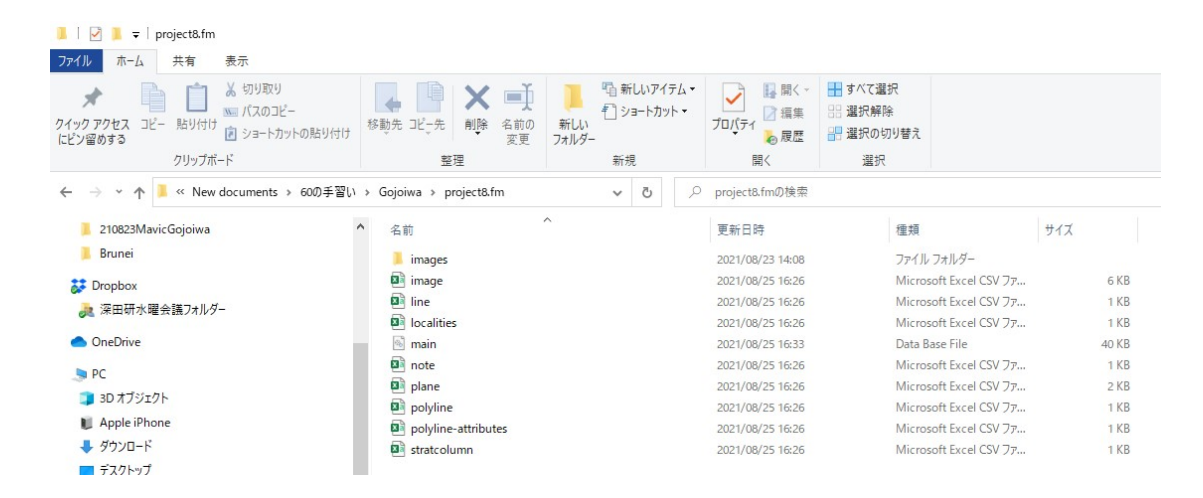

図 12 PC に取り込まれた Clino の Project データ.

# 5. PC に取り込んだデータの地理情報システム への取り込み

さて、データを PC に取り込んでも最終的に地 図上にプロットしなければ役に立たない. そのた めに、地理情報システム (GIS) にデータを読み 込む. ここではフリーソフトの QGIS を使う. 私 が使っているのは QGIS desktop 3.14.1 である.

Clino で測定した面構造の方向をQGIS に移すに は、csv ファイルとして保存した面構造のデータ の中から、必要な部分だけ次のように切り出して、 再度 csv ファイルとして保存する.

# 表 1 Clino の測定データから切り出した走向傾斜と緯度 経度データ。

| longitude | latitude | dip      | strike   |
|-----------|----------|----------|----------|
| 138.6502  | 35.87344 | 58.28893 | 273.5105 |
| 138.654   | 35.87499 | 46.86949 | 326.2846 |
| 138.6593  | 35.87479 | 40.79819 | 350.5268 |
| 138.6599  | 35.8741  | 35.0109  | 278.3804 |

ここで, 左側が longitude, 右側が latitude になっ

ていないと、QGIS に取り込むときに困る. これ をQGIS に取り込む.QGIS のデータソースマネー ジャのアイコンをクリックすると、図 13 の画面が 現れるので、左の欄から csv テキストを選択する. ファイル名のところは、右側の・・・マークをク リックすると、csv ファイルを選択しますという 画面になるので、さっき保存した csv ファイルを 選択する.これを選択すると、パネル下の方のジ オメトリ定義やサンプルデータの欄が自動的に入 力される.データは GPS で取得しているので、ジ オメトリの CRS (座標参照系) は WGS84 になっ ているはず.レイヤ名はBedding や Fault とつける. エンコーディングは、デフォルト (Shift\_JIS).ジ オメトリ定義の欄は X 属性が longitude, Y 属性が latitude になっている.

以上を確認して追加をクリックすると, QGIS のレイヤに Bedding のレイヤが追加され, マップ に測定個所の点が表示される(図 14). 写真の撮 影位置の表示も同様にできる. さて, あとは走向 傾斜のシンボルを表示させれば出来上がりである. そのためには, レイヤのパネルで Bedding の名前 を右クリックしてプロパティを選択. 開いたパネ ルからシンボロジを選択. 次にマーカーの下にあ るシンプルマーカーをクリック. そうすると,下 半分の画面が切り替わる.シンボルレイヤタイプ としてシンプルマーカーと表示されているので、 そのバーの右端の▼をクリックすると SVG マー カーというのを選択することができる. SVG マー カーには色々なマーカーが登録されている. その 中に geology というのを予め登録しておくと, 層 理面,断層面,節理などの面構造のシンボルを選 択することができる.登録の仕方は、ネット検索 すれば容易に見つけることができる.図15は層理 面を選択した状態である. パネルの SVG イメー ジに現れているシンボルは皆同じに見えるが、そ れぞれ選択すると、一番上の画面に正しい形が現 れる. 走向傾斜マーカーを正しく表示させるには もう一つポイントがある.パネル中央にある「回 転」の欄である. デフォルトは0度になっている が、右にある四角に▼のついたマークをクリック すると、選択肢が現れるので、そこからフィール ドの型,....を選択すると右にポップアップパネ ルが現れるのでそこから strike を選択する. これ を間違えると走向傾斜マーカーが間違った方向に 向いてプロットされる.このあたりが, N20°E/60°N などの表示に慣れている私たちには ちょっとわかりにくいところである. さて, これ で準備ができたので適用をクリックしてみる.地 図に走向傾斜のマーカーが現れたはずである(図 16). マーカーのサイズや色などは、このレイヤの プロパティから設定できる.

本年報の屛風ヶ浦の報告の内, Fig. 5, Fig. 9 は このようにして作成したものである.

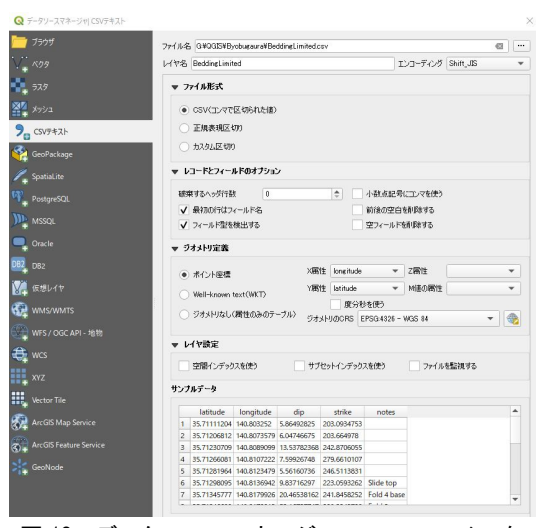

図 13 データソースマネージャで csv ファイルを 選択した画面.

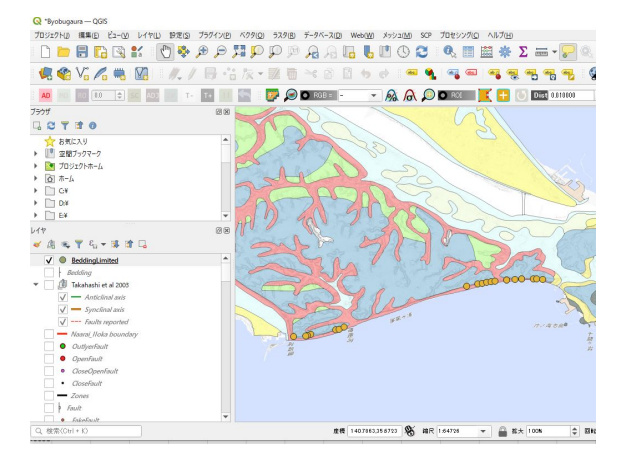

図 14 QGIS マップ上に表示した走向傾斜測定位置.

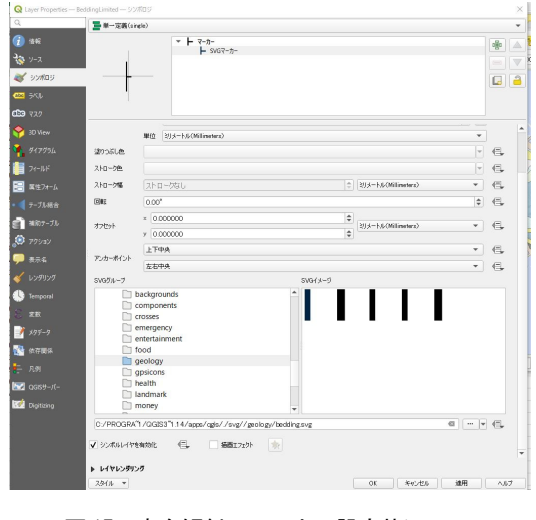

図15 走向傾斜のマーカー設定状況.

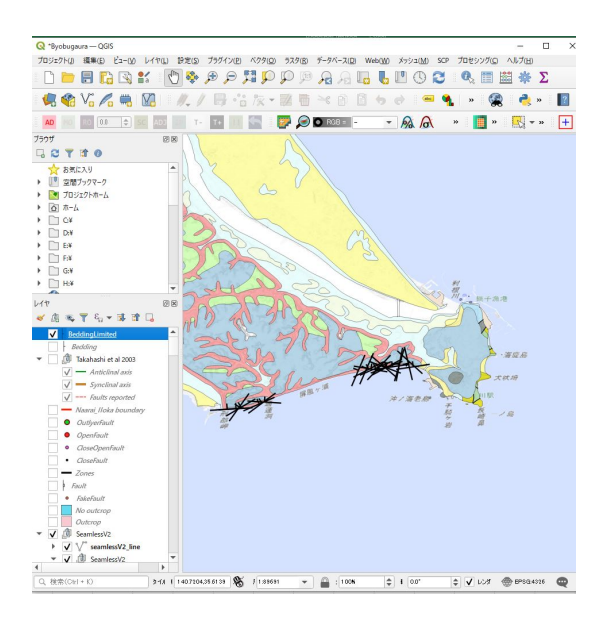

図16 マップ上への走向傾斜のプロット.

#### 6. おわりに

私が試行錯誤しながら何とか使えるようになっ た Fieldmove Clino とそのデータの QGIS 上への読 み込みと表示について述べてきた. 当初,私はデ ジタルクリノメーターに関しては懐疑的であまり 使う気にならなかった.しかしながら,今回は屛 風ヶ浦で大量の断層のデータを扱う必要があった ため,ある意味やむを得ず使うことになった.し かしながら,使いこなせるようになると,こんな に便利なものはないと思うようになった.そろそ ろメカニカルなクリノメーターは博物館入りかも しれない.

唯一注意すべきなのは、走向傾斜の測定が簡単 なだけに、単に測定していって、整理は家に帰っ てから、と思いがちになることである。測定結果 は地図の上に多少不正確でも良いから記入して、 地層の伸びの方向や地層の上下関係を考えながら 調査しなければならない。そうしないと、大量の データを家に持ち帰って、結局構造がわからない、 という羽目に陥るからである.やはり,地質図と 断面図はフィールドで作るものである.正確な必 要はない.多少抽象的でも良いが,フィールドで 最善の判断を下して,それを家に持ち帰る必要が ある.これは100年前も今も同様である.

人間はデータを取りまわる機械ではなく,感覚 と理論で自然を理解するものである.その道具と して便利なものがあれば積極的に使うべき,とい えるであろう.ちなみにここで記述したソフトウ ェアはすべて無料のものである.

#### 謝辞

本報告を作成するにあたり、木村克己氏に有用 な助言をいただいた.ここに謝意を表します.

#### 文献

- Lundmark, A. M., Augland, L. E. and Jørgensen, S. V. (2020): Digital fieldwork with Fieldmove - how do digital tools influence geoscience students' learning experience in the field? *Journal of Geography in Higher Education*, 44, 427–440.
- Muir, R. J. (2015): Digital field mapping making the change from paper to touchscreen technology. *Geology Today*, **31**, 232–236.
- Novakova, L. and Pavlis, T. L. (2017): Assessment of the precision of smart phones and tablets for measurement of planar orientations: A case study. *Journal of Structural Geology*, 97, 93–103.
- 藤井幸泰・神崎裕 (2018):地質踏査でデジタルガ ジェットを使いこなす:その2クリノメーター. 応用地質, **59**, 219–224.